## 보증드림을 통한 무방문 기한연장 예약 매뉴얼

#### □ 보증드림 접속방법

⊙PC로 접속 : https://untact.koreg.or.kr

○ 스마트폰 앱 설치 : 구글 플레이스토어 또는 앱스토어에서 다운로드

| 15         | 원하는 신용보증         | 통재단을 <mark>선택</mark> 해 <sup>2</sup> | 주세요      |          |                | D. 1 🕤 . |
|------------|------------------|-------------------------------------|----------|----------|----------------|----------|
| 소성         | (12)<br>강원신용보증채단 | ()<br>경남신용보증재단                      | 경복신용보증제단 | 광주신용보증재단 | 대구신용보증재단       |          |
| 지금투<br>스마트 | 대전신용보증재단         | 부산신용보증재단                            | 세종신용보증재단 | 울산신용보증재단 | ()<br>인천신용보증제단 |          |
| 보증         | 전남신용보증재단         | 전북신용보증재단                            | 제주신용보증재단 | 중남신용보증재단 | 중북신용보증재단       |          |
|            |                  |                                     |          |          |                |          |

### □ 보증드림 회원가입

# 이 미회원의 경우 아래의 내용을 참고하여 보증드림 회원가입 진행이기존 회원의 경우 로그인 후 보증기한연장 신청

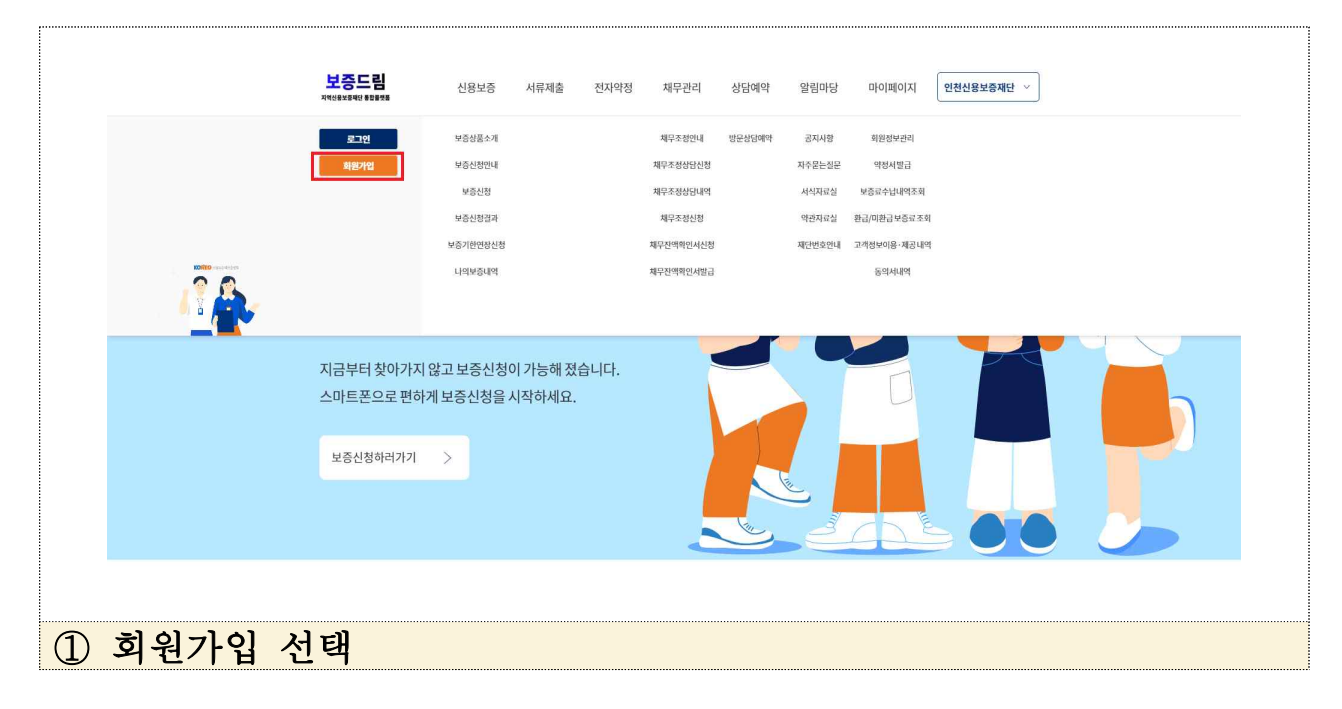

|         | 보증드림<br><sup>지역년문보통제</sup> 단 북민급첫동 | 신용보증                                              | 서류제출 전자약장                                                     | 성 채무관리                        | 상담예약                | 알림마당      | 마이페이지 | 인천신용보증재단 \vee |      |  |
|---------|------------------------------------|---------------------------------------------------|---------------------------------------------------------------|-------------------------------|---------------------|-----------|-------|---------------|------|--|
|         | 요 최원정보                             | ∨ 회원가입                                            |                                                               |                               |                     |           | - 도움말 | 중 중 출력        |      |  |
|         |                                    |                                                   |                                                               | ∕ 회원가                         | 입                   |           |       |               |      |  |
|         |                                    | <u></u> ત્રારા(ત્ર                                | 업자)회원가입                                                       |                               |                     | () 법인회    | 원가입   |               |      |  |
|         |                                    |                                                   | 휴대폰및 건                                                        | 편인증을통한본인                      | ! 인증을 합니다.          |           |       |               |      |  |
|         |                                    |                                                   | 🛱 휴대폰인증                                                       |                               | ⊘ 간편인               | l중(민간인중서) |       |               |      |  |
|         |                                    |                                                   |                                                               |                               |                     |           |       |               |      |  |
|         | 보증드림<br><sup>지역선용보회제인 8월8088</sup> | 개인정보처리방침 마용역<br>세종특별지치시 나성남로<br>COPYRIGHTⓒ2023KOF | 授<br>7-12 3층 (나성동 501-1)[T:044-<br>EAFEDERATION OF CREDIT GUA | 270-4036]<br>RANTEEFOUNDATION | S. ALL RIGHT RESERV | /ED.      |       |               |      |  |
|         |                                    |                                                   |                                                               |                               |                     |           |       |               |      |  |
| ② 휴대폰인증 | 또는                                 | 간편인                                               | .중(민지                                                         | 간인증                           | [서)                 | 선택        | 하여    | 본인인           | 중 진행 |  |

|         | ିଲ କଞ୍ଚଧ୍ୟ କଞ୍ଚଧାର<br>ଜଣା ଅନ୍ୟର୍ଭ କଣ୍ଡ କଣ୍ଡ କଣ୍ଡ କଣ୍ଡ କଣ୍ଡ କଣ୍ଡ କଣ୍ଡ କଣ୍ଡ                                                                                                    |
|---------|----------------------------------------------------------------------------------------------------|
|         |                                                                                                    |
|         | ⊘ 회원가입을 위한 동의                                                                                                    |
|         | 지역신상보증재단 동업을랫폼 외원제 분명을 위하여 마래와 같이 개안정보를 수십·이상하고자 입니다.<br>내용을 저세히 읽으신 후 동의 여부를 결정하여 주십시오.                                                                                                    |
|         | ★ 최원기업을 위한 개인정보 수집 - 아용 돌의서                                                                                                    |
|         | 수업하는 개안정보 함복,이팅,이미니,비방안전,정말, 올린산노, 파라운전호,이미국, 실례가정보, 가수가 수소, 가수지 사가지막<br>개안정보역 이용 폭작: 소위자조의 상정받아(이용, 서비스 이용을 위한 환만방안 및 약별면 전철 등 전계 관련 등 전계 관련 등 지구려 올려<br>역부 이행, 기반 법률에서 정원 흔적으로 이용하며,이 여의 별로 모로는 사용하지 않습니다.<br>개안정보의 보관 및 아용 가간: 회원 가인입으로 부터 회원 탈퇴 후 5년 까지 는 다, 회원 탈퇴 후 5년 이후에는 위 수집 · 아용 폭적과 관련된 사고 조사, 분<br>평해결, 민원 처리 및 법령실 의무이행이었을 경우 관련된 개인정보는 해당 민원처리가 종료를 때까지 별도로 보유. 이용<br>통위를 거부할권리 및 통위를 거부할 경우의 불이익 개안진보 수집 등의를 거부하실 수 있으며, 다만 이 공부 비대판 철랫폼 이용이 체한됩니다 |
|         | 🚫 동의하시면체크액주세요.                                                                                                    |
|         | <del>на</del>                                                                                                    |
|         |                                                                                                    |
| ) 회원가입을 | - 의하 두이 체ㅋ 흐 다으 서태                                                                                                    |
|         | 111 0기 세그 두 키는 고기                                                                                                    |
| , р     | 기 단 이 기 가 다 가 다 다 다 다<br>보증드립 신용보증 서류제출 전지약정 제구관리 상담에약 말릴마당 마이페이지 안환산용보증패만 ~                                                                                                    |
|         | - <u>기단 이기 / · · · · · · · · · · · · · · · · · · </u>                                                                                                    |
|         | · 기단 이기 /기그 두 기급 년 작<br>보증드림<br>************************************                                                                                                    |
|         | - <u>11 년 0 1 / 11 2 7 1 1 2 1 1 2 1</u>                                                                                                    |
|         | 기단 이 기 ·································                                                                                                    |
|         | 기단 이 기 ·································                                                                                                    |
|         | 기단 이 기나로 다 다 다 다 나 나   보증드림 신용보증 세패철 전자약정 제구권리 상담에약 알림마당 미이페이지 안환신용보증체면 ∨   값 체환경실 체환경실 프 도유와  · · ·   값 체환경실 체환경실 제관 기 · · · · · · · · · · · · · · · · · · · · · · · · · · · · · · · · · · · · · · · · · · · · · · · · · · · · · · · · · · · · · · · · · · · · · · · · · · · · · · · · · · · · · · · · · <th< td=""></th<>                                                                                                    |
|         | 기단 이 기나로 다 다 다 나 나 나   보증드림 신용보증 세류체를 전자약정 제구권리 상담에약 알림마당 미이페이지 만한신용보증재단 >   이 환경보 > 환경제 프 도유말 《 중 속적   · · · · · · · · · · · · · · · · · · ·                                                                                                    |
|         | 기긴 이 기나 가 가 가 가 가 가 가 가 가 가 가 가 가 가 가 가 가 가                                                                                                    |
|         | 기간 이 기가 나 가 가 나 가 가 나 가 가 나 나 나 나 나 나 나 나 나                                                                                                    |
|         | ····································                                                                                                    |

## □ 보증기한연장 신청

로그인 후 보증기한연장 신청 진행

| 보증드립 신용보증 서류제출 전자악정 채무관리 상담예약 열립다<br>제품에서 제품 전자                                                                    | 마당 마이페이지 면원신용보증제단 <                                                 |
|----------------------------------------------------------------------------------------------------|---------------------------------------------------------------------|
| 보그여 옷   체 등 성초 소개   제 약 조 성 연내   전 사      보고 (여 옷   제 약 조 성 연 년 년 년 년 년 년 년 년 년 년 년 년 년 년 년 년 년 년                  | 사용 위원성상전격<br>는입은 약상사명급<br>역성 방공과수입4백종의<br>14년 고객성보이용·제공14백<br>동의시내백 |
| 지금부터 찾아가지 않고 보증신청이 가능해 졌습니다.<br>스마트폰으로 편하게 보증신청을 시작하세요.<br>보증신청하러가기 >                                              |                                                                     |
| ① 화면 상단 '신용보증' - '보증기한연장신청                                                                                         | ]′ 선택                                                               |
| 보증드림 신용보증 서류제출 전자악정 채무관리 상담예약 알림<br>제제####제 #####<br>요 신용보증 / 보증기법연용산용                                             | 마당 마이페이지 인천산용보호재산 >                                                 |
| 🗐 보증기한연장목록                                                                                                    | રામાં ∨                                                             |
| 보증번호   입세명     보증전액   보증종류     보증전액   보증종류     관향점   보증사업부     보증상태   주세우실행     방관기도례 1개월 전 보증간만 노종입니다(일부세단 기간 상이) | 보증기열<br>국민은행인천논현지<br>정<br>기한양공상태 기안양공산용건                            |
| ⑦ 여자시처을 워하느 비주거을 서태                                                                                                |                                                                     |
| (여자차고자 차느 비즈이 서귀 거이 겨오                                                                                             | 가가 서태하여 지해)                                                         |

|           |            | 🖾 기한연장신청내역 |
|-----------|------------|------------|
|           | 기존보증내역(보증원 | 원장)        |
|           | • 보증번호     |            |
|           | • 보증기관     | 인천제단       |
|           | • 보증기일     |            |
|           | • 보증잔액     |            |
|           | • 주채무잔액    |            |
|           | • 보증종류     | 11828      |
|           | • 자금종류     | 일반자금       |
|           | • 주채무과목    | 기압발반자급대출   |
|           | • 보증비율     | 85%        |
|           | • 보증상대처    |            |
|           |            | 목록 기한연장 신청 |
| ③ 신청내역 확인 | 후 "7       | ]한연장 신청"선택 |

|              | 보증드림<br>지역신용보유지단 동합용것동 | 신용보증 서류제결              | 전자약정    | 채무관리       | 상담예약   | 알림마당 | 마이페이지 | 인천신용보증재단                                   | ~ <b>_</b>        |      |  |
|--------------|------------------------|------------------------|---------|------------|--------|------|-------|--------------------------------------------|-------------------|------|--|
|              |                        | 보증기한연장신청               |         |            |        |      | 📃 도움말 | ~ 6 *                                      | 1                 |      |  |
|              |                        |                        |         |            |        |      |       |                                            |                   |      |  |
|              |                        | (                      | ) 신청을 우 | l한 고객정     | 성보 활용동 | 동의   |       |                                            |                   |      |  |
|              |                        |                        | 보증신청a   | 을 위해 동의가 필 | 요합니다.  |      |       |                                            |                   |      |  |
|              |                        |                        |         |            |        |      |       |                                            |                   |      |  |
|              | 필수 개인(                 | 신용)정보 활용 동의            |         |            |        |      |       | ✔ 전체 동의                                    |                   |      |  |
|              | 수집•이용에                 | 관한사항                   |         |            |        |      |       | 🔽 동의                                       |                   |      |  |
|              | 제공에관한                  | 나항                     |         |            |        |      |       | 💙 동의                                       |                   |      |  |
|              | 조회에 관한                 | 나항                     |         |            |        |      |       | 🔽 동의                                       |                   |      |  |
|              | 행정정보공                  | 통이용에 관한 사항             |         |            |        |      |       | 🔽 동의                                       |                   |      |  |
|              | 금융거래정보                 | <sup>호</sup> 이용에 관한 사항 |         |            |        |      |       | 🖌 통의                                       |                   |      |  |
|              | 본인정보 제:                | 자제공요구서                 |         |            |        |      |       | 🔽 동의                                       |                   |      |  |
|              |                        | ya angoner inus na     |         |            |        |      |       | and an an an an an an an an an an an an an |                   |      |  |
| 🔿 অন্যায়া ই |                        | ווב ( ד                | : A) // | *          | -1 -1  | പ്   | പപ    | -) A                                       | 211               | וו ו |  |
| ④ 고객성모 욀     | * 풍동의                  | "선제권                   | ⁼의″     | ት ነ        | 하난     | 의 "  | 사업    | 사 인                                        | ! <del>`</del> ?" | 쒼택   |  |

|   | <b>보증드림</b> 신용보<br>제백년보호해 문화학회 | 등 서류제출 전자약정 채무관리                                             | 상당예약 알림마당           | 미이페이지 인천신용보증제단 >     |
|---|--------------------------------|--------------------------------------------------------------|---------------------|----------------------|
|   | 구입·이상에 변발 사실(이                 | (신조금창집법칙)                                                    |                     | <b>2</b>             |
|   | 제공에 관한 사항(여신진토                 | 금융입협회)                                                       |                     | M 등의                 |
|   | (또) 금요<br>제공에 관리               | 기한연장신청을위한주민번도                                                | 호수집                 | X<br>संग्र 59<br>डिव |
|   | • 주 <sup>1</sup><br>전년 71일     |                                                              |                     |                      |
|   | 수집·신용<br>수집·이용 주집안니<br>수집합니다   | <b>보증업무</b><br>. 증재단법제 17조(업무) 및 동법 시행령 제 25조의2(고유식별정보<br>/. | 의 처리)에 근거하여 주민등록번호를 | 3 DIBO:              |
|   | 전자적 전호<br>십니까?                 | 확인                                                           |                     | <u></u>              |
|   | 제공에 꼽힌 이 보증업                   | 및 내역확인을 위해선 주민등록번호 수집이 필요합니다.                                |                     | 이동의                  |
|   |                                | 사업자 인종                                                       |                     |                      |
| 5 | 기한연장 신청을 위한                    | 주민번호 수집                                                      | 실내역 "               | 확인"선택                |

|                |          |  | <br> | - |
|----------------|----------|--|------|---|
| 인증방법 선택        |          |  |      | 8 |
| 188/2<br>188/2 | 금융인증서    |  |      |   |
|                | 중(민간인증서) |  |      |   |
|                |          |  |      |   |
|                |          |  |      |   |
|                |          |  |      |   |
|                |          |  |      |   |
|                |          |  |      |   |
|                |          |  |      |   |
|                |          |  |      |   |
|                |          |  |      |   |
|                |          |  |      |   |
|                |          |  |      |   |

|                                                                                                    | SEAR YEAR SYAR ALSE YEAA SEAR ODIOY<br>SEAR                                  |                   |
|----------------------------------------------------------------------------------------------------|------------------------------------------------------------------------------|-------------------|
| 제곱에보                                                                                                    |                                                                              | M 59              |
| 1972 a<br>1984 a                                                                                                    | 기한연장신청용위한주민번호수집<br>                                                          |                   |
|                                                                                                    | • 주민번호 보증기한안장신청이 완료되었습니다.<br>수립 · 선물전통업무<br>지역산용보증체진법제 IT 조업당 확인 18여 주만등육번호표 |                   |
| - 404 4 8<br>- 404 4 8<br>- 404 4 8<br>- 404 8<br>- 404 8 | 수상합니다.<br>확인<br>• 보증업무및내적확인은 위해선 주인동력인호 수집이 필요합니다.                           | n 1919)<br>N 1919 |
|                                                                                                    | 시영사 원동                                                                       |                   |
| ⑦ 보증기한연장신청                                                                                                    | 완료                                                                           |                   |